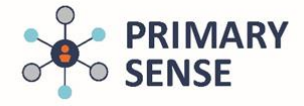

Primary Sense<sup>™</sup> Prompts focus on the most at risk patients and provide on screen prompts to highlight potential gaps in care including use of the Johns Hopkins complexity and hospital risk scores. Prompts will only generate when the patient file in the clinical software has been opened.

Click on the Primary Sense<sup>™</sup> icon on the bottom toolbar to view the Primary Sense<sup>™</sup> Desktop

| Type here to search | 0 Et | <b>a</b> ( | ) 🔯 🚺 | <b>.</b> | e 🤹 🛙 | : w]                                                                                                    | Ŕ | へ 🖮 🗔 d× ENG | 4:51 PM    | <b>11</b>      |
|---------------------|------|------------|-------|----------|-------|----------------------------------------------------------------------------------------------------|---|--------------|------------|----------------|
| -                   |      |            |       |          |       | and the second second sec |   |              | 12/01/2019 | and the second |

On the sidebar, click on the 'prompts' icon. The prompts history that has been generated are presented . Double clicking a prompt in history will generate the prompt again for review with the original data.

| Primary                      | Sense™ Prompts                                       |                                             |              |                    |
|------------------------------|------------------------------------------------------|---------------------------------------------|--------------|--------------------|
| This screen sho<br>My Prompt | ows how you have managed prom<br>ts History Settings | ips so far today.                           |              |                    |
| Time                         | Patient                                              | Prompt                                      | Action       | <u>R</u> eports    |
| 2:46 PM                      | Walker, N                                            | Due Microalbumin Pathology                  | Not Actioned | r <del>en</del>    |
| O 2:46 PM                    | Walker, N                                            | Due Heart Health Check Assessment           | Not Actioned | +                  |
| O 2:46 PM                    | I Walker, N                                          | Missing CV Risk Medication                  | Not Actioned |                    |
| O 2:46 PM                    | I Martin, K                                          | Due Medication Review                       | Not Actioned | Prompts            |
| O 2:46 PM                    | I Martin, K                                          | Due Care Plan                               | Not Actioned | l Cân              |
| O 2:46 PM                    | I Martin, K                                          | Due Influenza Vaccination - check COVID vax | Not Actioned | [ <sup>15</sup> ×] |
|                              |                                                      |                                             |              | Alerts             |
|                              |                                                      |                                             |              | $\checkmark$       |
|                              |                                                      |                                             |              | <u>P</u> atients   |
|                              |                                                      |                                             |              |                    |

Clicking on settings, shows prompts available and if they are opted in/out.

| his screen shows how | you have managed promps so far today.       |  |
|----------------------|---------------------------------------------|--|
| Ay Prompts Histor;   | / Settings                                  |  |
| ouble-click a prompt | to opt in or out.                           |  |
| Opted In / Out       | Prompt                                      |  |
| ⊘Opted In            | Due Influenza Vaccination - check COVID vax |  |
| Opted In             | Due Pertussis Vaccination                   |  |
| Opted In             | Due Meningococcal Vaccination               |  |
| ⊘Opted In            | Due Hepatitis A Vaccination                 |  |
| ⊘Opted In            | Consider Haemochromatosis Testing           |  |
| Opted In             | Missing CV Risk Medication                  |  |
| Opted In             | Due Heart Health Check Assessment           |  |
| ⊘Opted In            | Due ATSI Health Assessment                  |  |
| Opted In             | Due Microalbumin Pathology                  |  |
| Opted In             | Due Care Plan                               |  |
| ⊘Opted In            | Due Mental Health Care Plan                 |  |
| Opted In             | Due Medication Review                       |  |

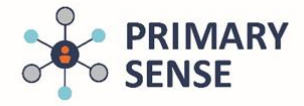

To switch a prompt off, double click on the title to receive this confirmation

| <b>Primary Se</b><br>"Due Meninge<br>The prompt c | n <b>se Desktop</b><br>coccal Vaccination" ha<br>n be opted in again at | is been Opted Out. | 1 |  |            |  |
|---------------------------------------------------|-------------------------------------------------------------------------|--------------------|---|--|------------|--|
|                                                   |                                                                         |                    |   |  |            |  |
|                                                   |                                                                         |                    |   |  |            |  |
|                                                   |                                                                         | t any time by doub |   |  |            |  |
|                                                   |                                                                         |                    |   |  |            |  |
|                                                   |                                                                         |                    |   |  | <u>O</u> k |  |
| Opted In Due I                                    | /icroalbumin Pathology                                                  |                    |   |  |            |  |
| Opted In Due                                      | are Plan                                                                |                    |   |  |            |  |
| Opted In Due I                                    | /lental Health Care Plan                                                |                    |   |  |            |  |

The selected prompt turned off, will now be displayed in RED

| This screen shows how | you have managed promps so far today.       |  |
|-----------------------|---------------------------------------------|--|
| My Prompts History    | y Settings                                  |  |
| Double-click a prompt | to opt in or out.                           |  |
| Opted In / Out        | Prompt                                      |  |
| ⊘Opted In             | Due Influenza Vaccination - check COVID vax |  |
| ⊘Opted In             | Due Pertussis Vaccination                   |  |
| Opted Out             | Due Meningococcal Vaccination               |  |
| ⊘Opted In             | Due Hepatitis A Vaccination                 |  |
| ⊘Opted In             | Consider Haemochromatosis Testing           |  |
| ⊘Opted In             | Missing CV Risk Medication                  |  |
| ⊘Opted In             | Due Heart Health Check Assessment           |  |
| ⊘Opted In             | Due ATSI Health Assessment                  |  |
| ⊘Opted In             | Due Microalbumin Pathology                  |  |
| ⊘Opted In             | Due Care Plan                               |  |
| ⊘Opted In             | Due Mental Health Care Plan                 |  |
| ⊘Opted In             | Due Medication Review                       |  |

To re-enable a prompt, double click on the title to receive this confirmation

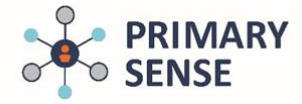

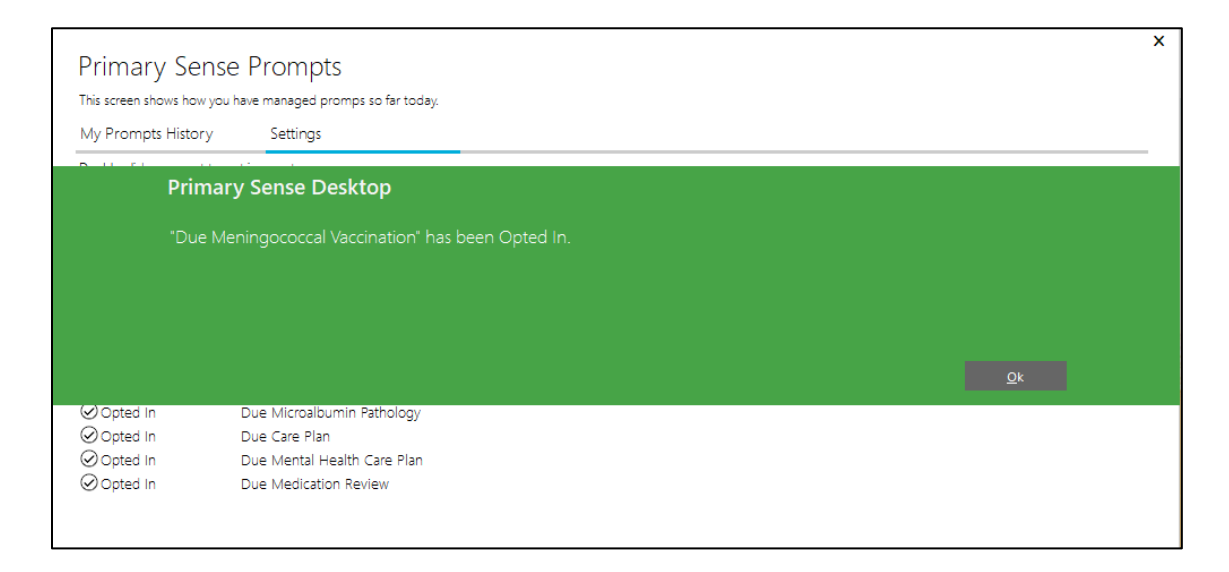

Example of an prompt. Graphs contain the patient's actual clinical results (NB: below contains demo data)

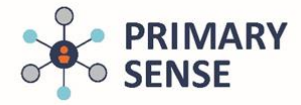

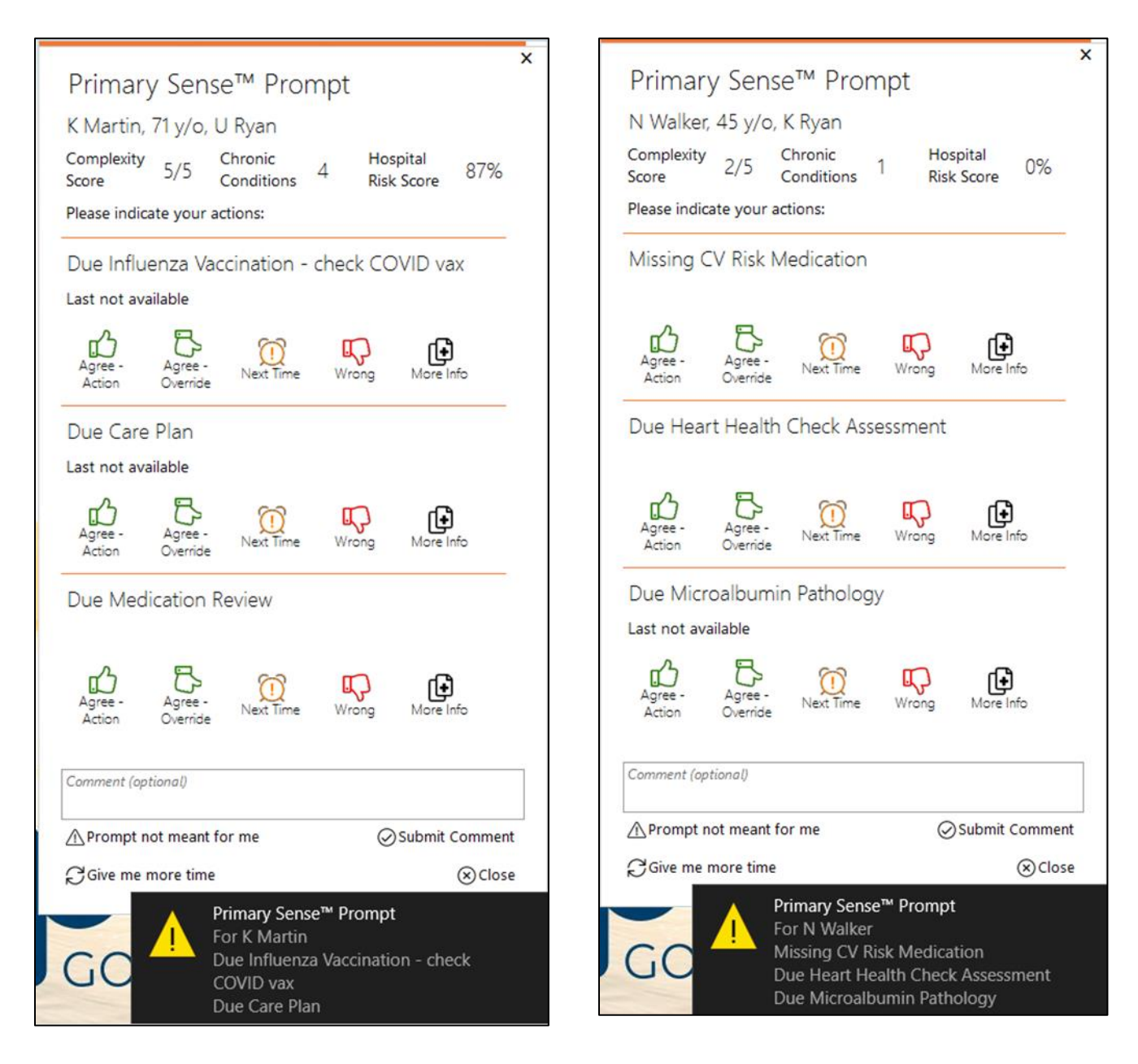

Users can exit the prompt by selecting one of the options available – prompt not meant for me, give me more time, submit comment or close. Selecting an action other than remind me next time will disable the prompt for the patient for 12 months.